#### GOODWE

# **PV Master Firmware update**

GoodWe How to update storage inverters locally with Bluetooth

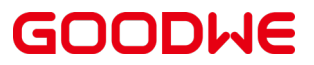

### Firmware updates with Bluetooth

With all ES and ET Series inverters manufactured from December 2020 this guide will apply.

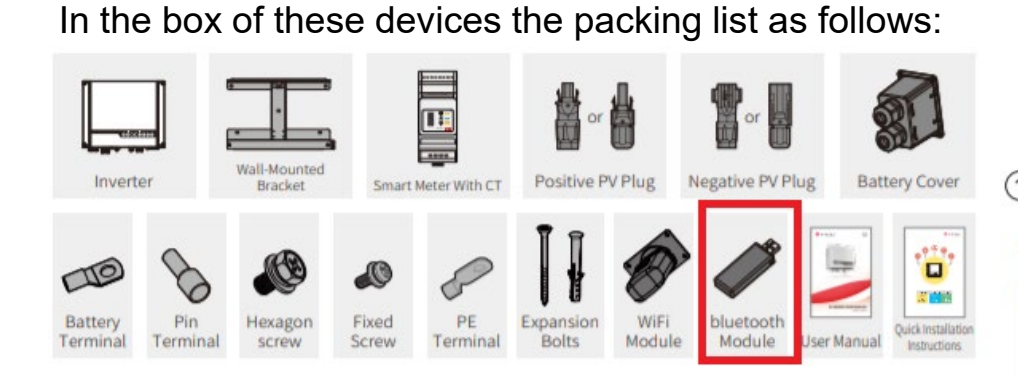

Here you will see the Bluetooth Module is included.

1. Connecting the Bluetooth Module

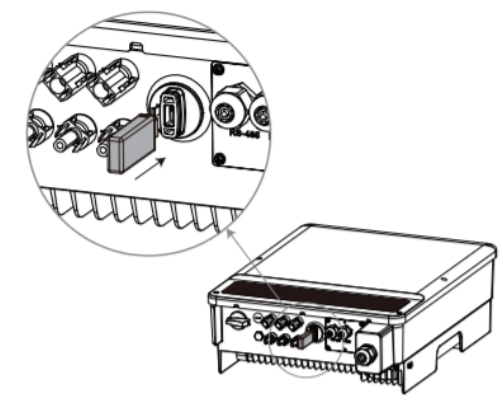

2. Open PV Master and follow the steps below to connect to device. IMPORTANT: do not pair your device with the Bluetooth dongle.

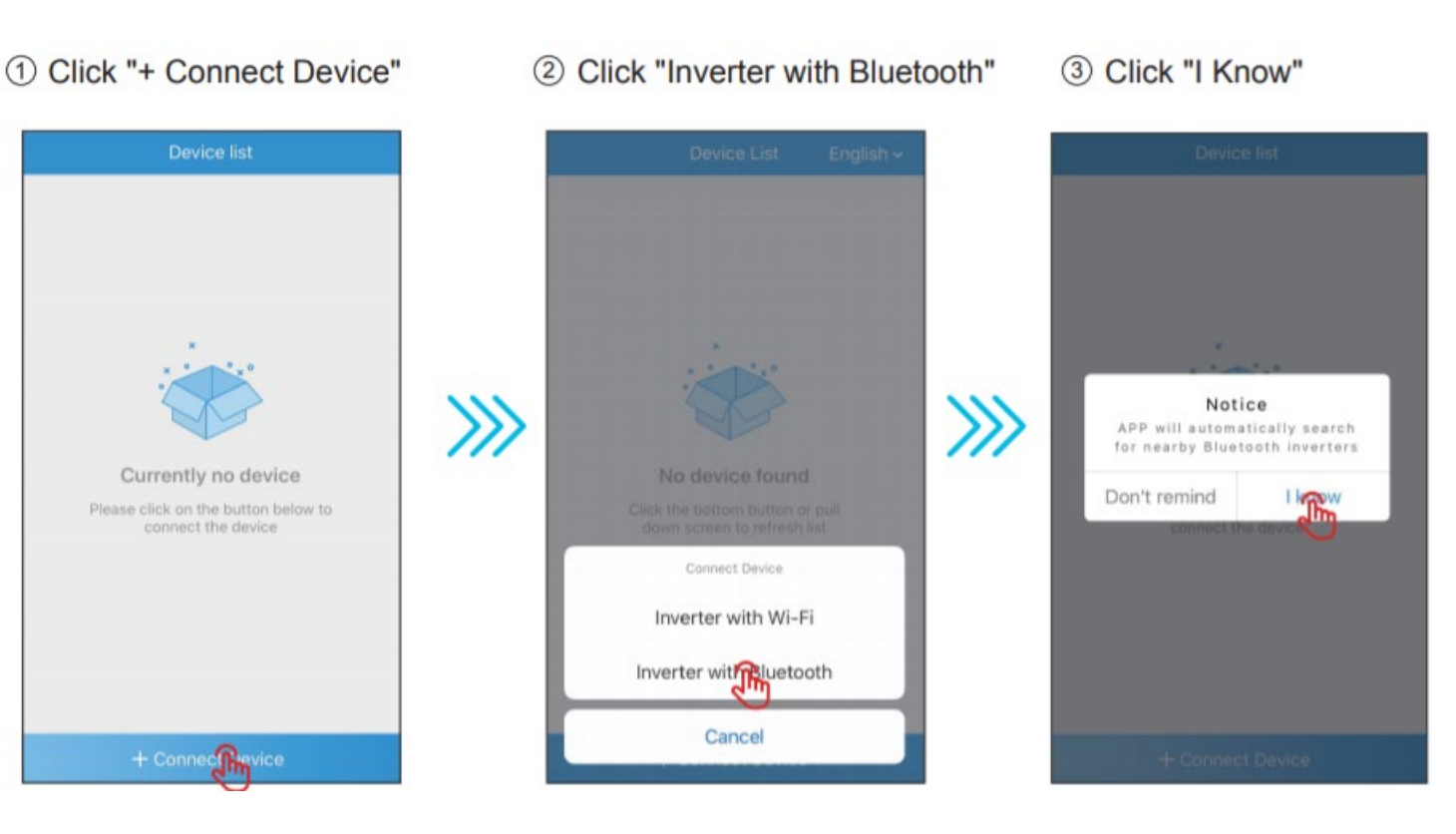

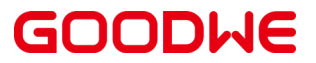

### Firmware Updates with Bluetooth

- 3. Connect to the correct device by clicking the correct SOL-BLE....
- 4. You will see the inverter information is populated; should there be a firmware available you will see the notice below.
- 5. Please ensure that the device only has one power source connected and is in an idle state and no loads are connected to the device.

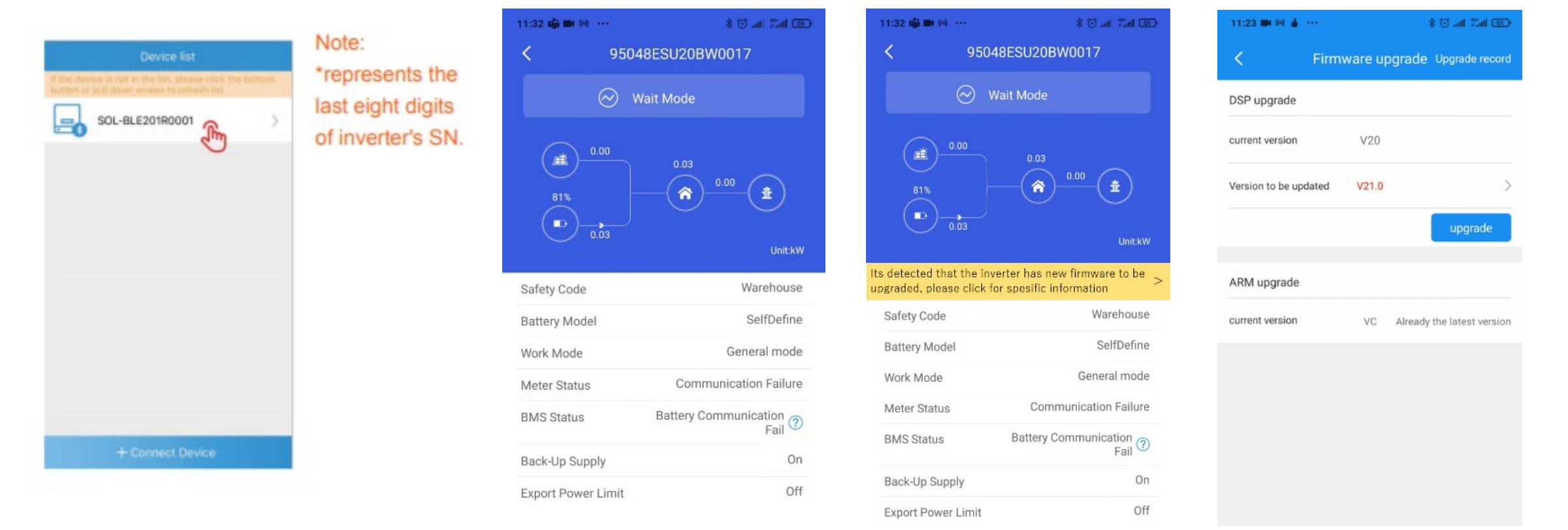

#### GOODWE

### Firmware Updates with Bluetooth

6. Proceed to click upgrade. This takes a few minutes to complete.

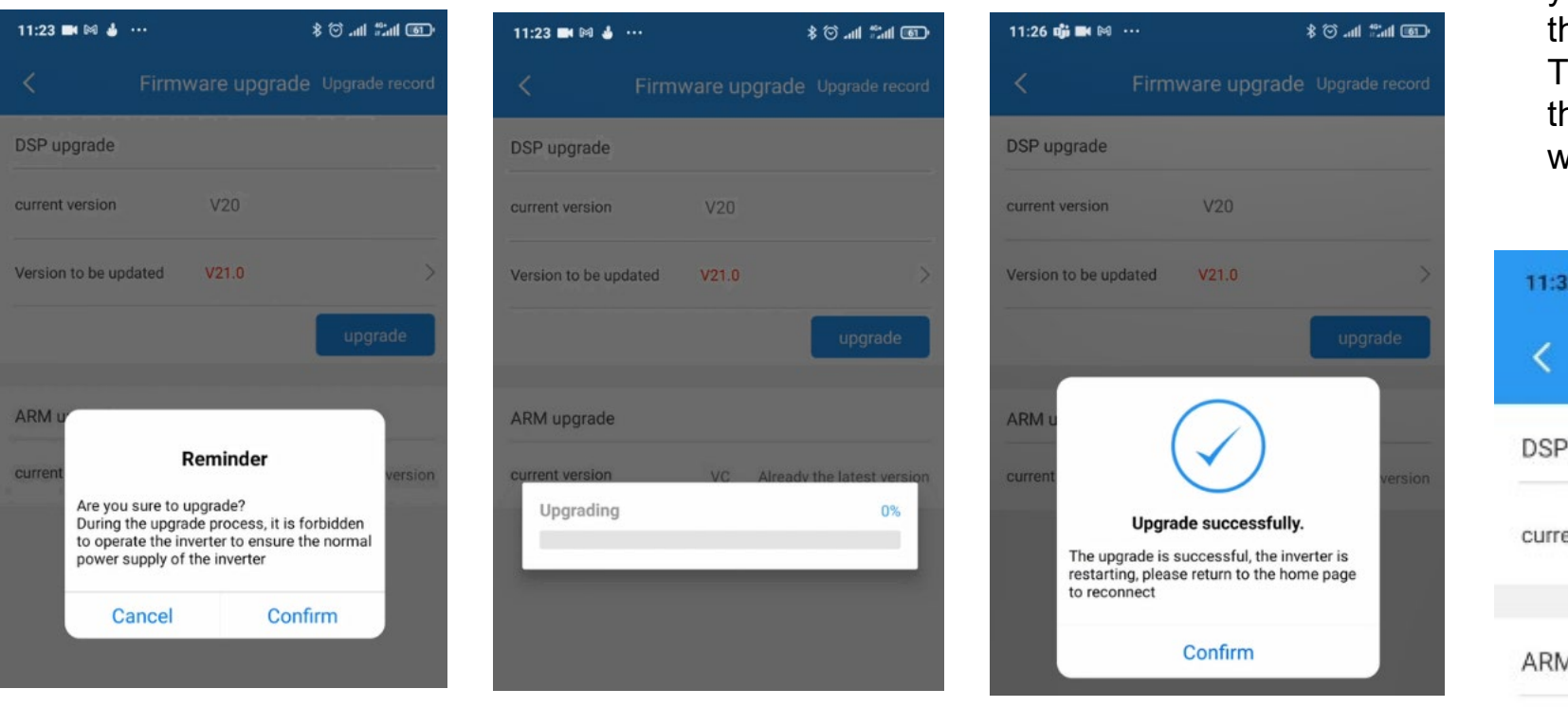

 Once the prompt states successful you will have to wait 5 to 10 min until the device physically reboots. Thereafter you will be able to access the settings and confirm if the update was successful.

| <               | Firmware u | pgrade Upgrade reco       |
|-----------------|------------|---------------------------|
| DSP upgrade     |            |                           |
| current version | V21        | Already the latest versic |
| ARM upgrade     |            |                           |
| current version | VC         | Already the latest versio |

#### GOODWE

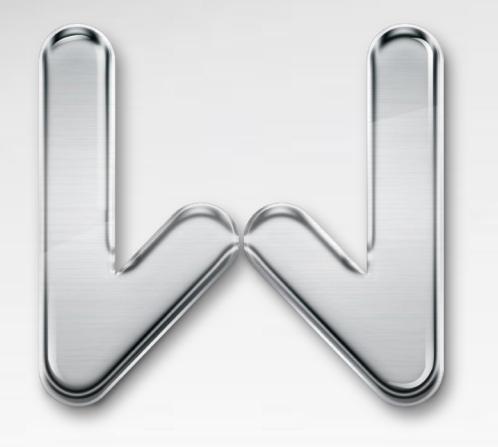

## THANK YOU

GOODWE EUROPE GMBH